# Repositorio ACCEDE

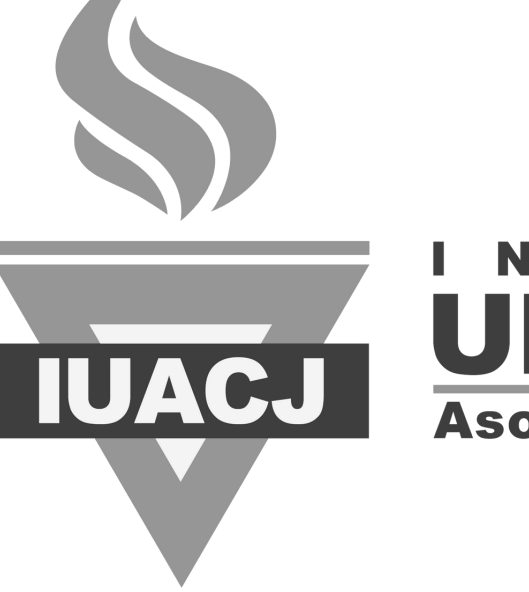

# RSI Asociación Cristiana de Jóvenes

# **INFORMACIÓN RELEVANTE AUTOARCHIVO**

## JORNADAS DE CAPACITACIÓN

#### REGISTRO

- Ingresar a ACCEDE y en el menú "Login" marcar la opción "Pulse aquí para registrarse"
- Debe enviarse un correo a biblioteca@iuacj.edu.uy avisando que se realizó el registro.
- Debe hacerlo al menos con 24 horas hábiles de anticipación.
- Se enviará correo de confirmación para comenzar a utilizar el Repositorio.

# accede.iuacj.edu.uy

## **CARGA DE DOCUMENTOS**

de que:

1. Tiene la última versión del TFG en formato PDF (la versión que va a ser corregida)

2. Tiene firmado el formulario de autorización de publicación en ACCEDE (formulario No. 6) por todos los autores.

## Luego de cargar el documento:

1. Escriba un correo a biblioteca@iuacj.edu.uy avisando que se hizo el envío.

2. Espere confirmación de parte de la biblioteca de que el envío se realizó en forma correcta (hasta 24 horas hábiles).

#### Antes de cargar el documento asegúrese